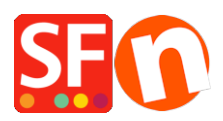

Kennisbank > Kortingen > Hoe kan ik een "Gratis verzending" kortingscode instellen (Marketing Voucher)

## Hoe kan ik een "Gratis verzending" kortingscode instellen (Marketing Voucher)

ShopFactory Support - 2021-09-13 - Kortingen

Je kunt nu een voucher code instellen waarmee je klant gratis verzending kan krijgen, Je moet een ShopFactory Cloud account hebben (betaald abonnement) om deze functie te kunnen gebruiken.

## **In ShopFactory:**

- Schakel de Vouchers Kortingsbonnen in onder het menu Diensten

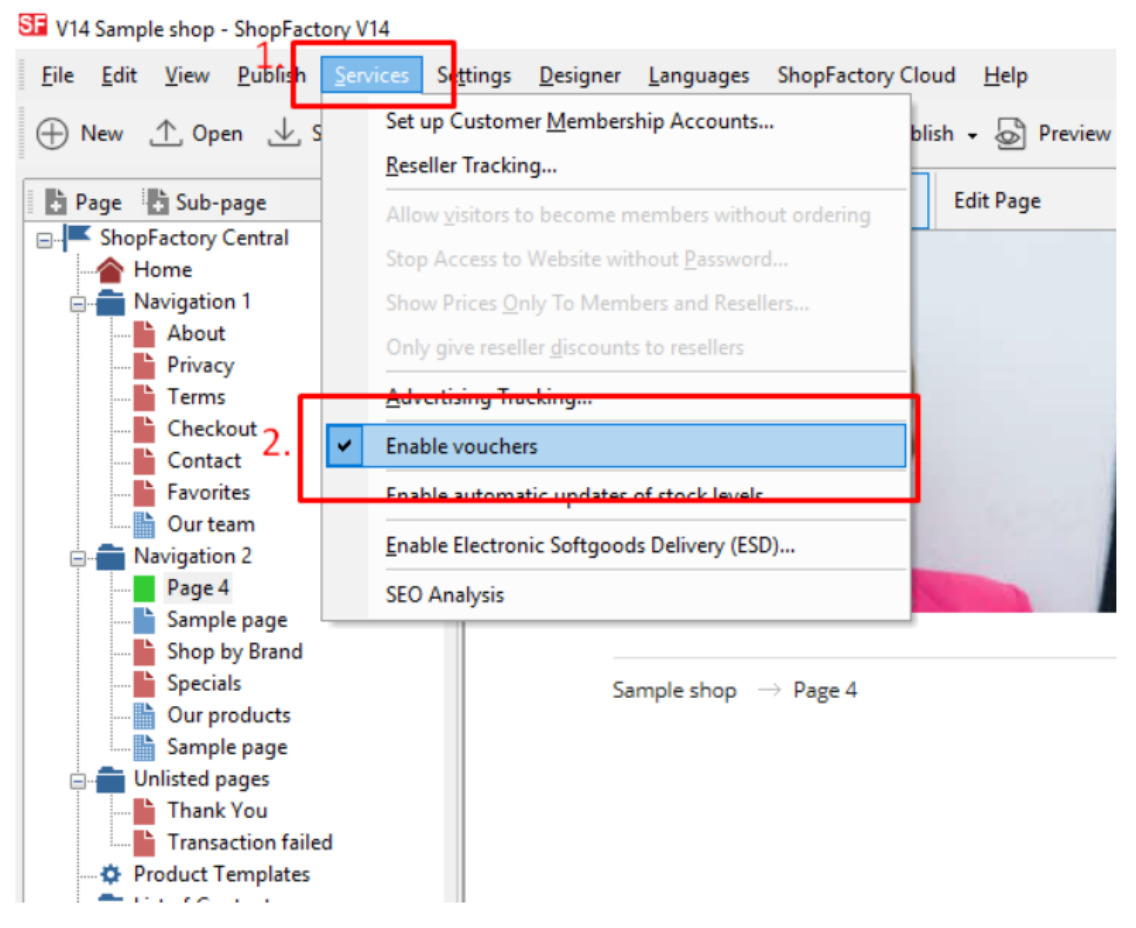

- Bewaar en publiceer je winkel

## SF Cloud Instellingen:

- Klik in je winkel op SF Cloud in SF Centrale pagina

- Klik op Marketing -> Vouchers

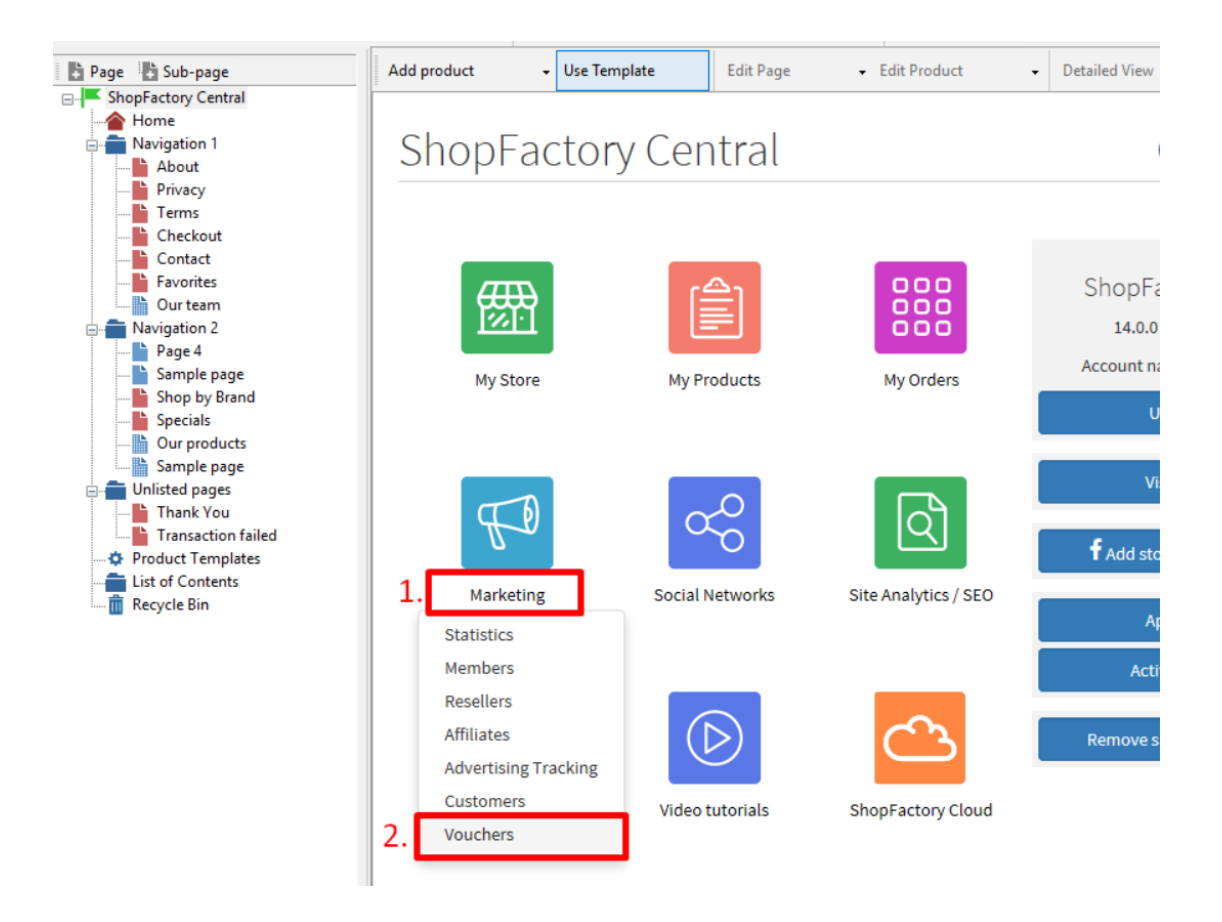

- Je wordt doorverwezen naar de SF Cloud interface, https://app.santu.com/buynow/marketing/vouchers?toffset=28800

- Klik op Vouchers beheren, <u>https://app.santu.com/buynow/voucher/list</u>

| Marketing                                             |                                                                                          |                                                                                                    | Save:Vouchers / Coupor         |
|-------------------------------------------------------|------------------------------------------------------------------------------------------|----------------------------------------------------------------------------------------------------|--------------------------------|
| Members                                               | Vouchers / Coupor                                                                        | 16                                                                                                    |                                |
| Vouchers/Coupons                                      |                                                                                          |                                                                                                    | Account settings   Email setti |
| Statistics                                            | Return voucher: Send                                                                     | your customers reward vouchers to make them buy again.                                                                                                    |                                |
| Customers                                             | Marketing voucher: Cr<br>Gift voucher: Create a                                          | reate voucher for marketing campaigns to attract new customers.<br>gift voucher to sell to your customers.                                                    |                                |
| Resellers<br>Advertising tracking<br>Affiliates & MLM | Manage vouchers<br>Account settings                                                      |                                                                                                    |                                |
|                                                       | CAccept vouchers in store                                                                | e<br>d voucher                                                                                                    |                                |
|                                                       | This message will be se                                                                  | ent to your customers automatically to give them the voucher. It should contain                                                                               |                                |
|                                                       | You can use the followin<br>values.                                                      | se it.<br>ng place holders in your email and they will automatically be replaced with the appropriate                                                         |                                |
|                                                       | You can use the following values.                                                        | se it.<br>ng place holders in your email and they will automatically be replaced with the appropriate<br>Value                                                |                                |
|                                                       | You can use the followin<br>values.<br>Place holder<br>#customer name#                   | se it.<br>g place holders in your email and they will automatically be replaced with the appropriate<br>Value<br>The name of the customer                     |                                |
|                                                       | Vou can use the followin<br>values.<br>Place holder<br>#customer name#<br>#voucher code# | se it.<br>g place holders in your email and they will automatically be replaced with the appropriate<br>Value<br>The name of the customer<br>The voucher code |                                |

- Klik op de knop "Toevoegen" en kies dan Marketing Voucher, https://app.santu.com/buynow/voucher/add/type/marketing

- Kies onder Kortingstype -> Gratis verzending

| Marketin   | g voucher Publish Sav                         |
|------------|-----------------------------------------------|
| Overview * | Overview                                      |
|            | Select how the discount should be calculated. |
|            | Discount type :                               |
|            | Reduce Price by the following percentage      |
|            | Reduce Price by the following amount          |
|            | Free shipping                                 |
|            |                                               |
|            | Additional softings                           |

- Klik op Publiceren om deze marketingvoucher te maken/bij te werken

- Plaats een testbestelling in je winkel en test de promo code om te zien of je gratis verzending krijgt